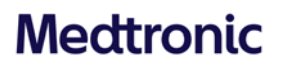

**Medtronic Italia S.p.A.** Via Varesina, 162 20156 Milano Tel: +39 02 24137.1 Fax: +39 02 241381 www.medtronic.it

Milano, 17 marzo 2022

Trasmessa tramite PEC

### Avviso di sicurezza Hugo™ Sistema di chirurgia roboticamente assistita (RAS) Gruppo carrello del braccio codice MRASC0002

Gentile Dottoressa, Egregio Dottore,

Con la presente comunicazione Medtronic vi informa in merito a un avviso di sicurezza volontario inerente il gruppo carrello del braccio codice MRASC0002 del sistema di chirurgia roboticamente assistita (Robotic-Assisted Surgery, RAS) Hugo™.

#### Descrizione degli eventi

Questa comunicazione viene inviata a seguito delle analisi effettuate su tre segnalazioni di un errore di sistema durante gli autotest di calibrazione preoperatoria del gruppo carrello del braccio robotico di Hugo. Di seguito i dettagli relativi a questo errore di sistema e la procedura per la sua risoluzione.

Gli autotest di calibrazione vengono eseguiti da un software interno durante l'impostazione preoperatoria. Questi autotest verificano il funzionamento corretto del gruppo carrello del braccio robotico e segnalano un errore non recuperabile<sup>1</sup> se almeno uno degli autotest non viene superato.

Il sistema visualizza una notifica dell'errore offrendo all'utilizzatore l'opzione di ricalibrare il gruppo carrello del braccio o di ignorare il braccio e continuare. Se l'utilizzatore sceglie l'opzione di ricalibrazione, anche se la calibrazione viene eseguita con successo, il gruppo carrello del braccio robotico non potrà essere utilizzato per effettuare la teleoperazione. Ciò potrebbe causare ritardi nella procedura quando l'utilizzatore cerca successivamente di attivare la teleoperazione.

#### Rischio per la salute

Non sono state segnalate lesioni ai pazienti correlate a questo errore di sistema. Nello scenario peggiore, se l'errore di sistema si verificasse e non venisse risolto durante l'impostazione preoperatoria, sussiste la possibilità di un ritardo della procedura e/o danno per lesione tissutale non specificata. Poiché questo errore di sistema può essere risolto in fase preoperatoria, il sistema Hugo può essere utilizzato in sicurezza.

Ufficio di Roma Via Aurelia, 866 - 00165 Roma - Tel. 0632814.1 - Fax 063215812

<sup>&</sup>lt;sup>1</sup> Un errore non recuperabile consiste in un errore che può essere risolto solo con un ciclo di accensione (ovvero, spegnendo un componente e poi riaccendendolo).

### Medtronic

#### Come risolvere questo errore di sistema

Questo errore di sistema può essere risolto attenendosi alla guida per la calibrazione del carrello del braccio (allegato n. 1 alla presente comunicazione).

#### Azioni che devono essere intraprese dal cliente

- Condividere i contenuti di questo avviso di sicurezza con tutti i professionisti sanitari che utilizzano il sistema di chirurgia roboticamente assistita Hugo.
- Fornire a tutti i professionisti sanitari che utilizzano il sistema di chirurgia roboticamente assistita Hugo la guida per la calibrazione del carrello del braccio che trovate in allegato.

#### Azioni intraprese da Medtronic

Medtronic sta fornendo ai clienti la guida per la calibrazione del carrello del braccio e sta sviluppando un aggiornamento software per risolvere questo errore di sistema.

Il servizio di assistenza tecnica Medtronic assisterà i clienti nell'installazione dell'aggiornamento software una volta disponibile.

L'Autorità Competente italiana è stata informata relativamente ai contenuti di questa comunicazione.

Medtronic ha come massima priorità garantire la sicurezza dei pazienti, vi ringrazia per l'attenzione dedicata ai contenuti di questa comunicazione e si scusa per eventuali inconvenienti che questa azione potrà causarvi. Per eventuali ulteriori informazioni o chiarimenti, vi invitiamo a rivolgervi al rappresentante Medtronic di zona o a contattare la divisione commerciale Surgical Robotics (tel. cell 349-9303101, numero fax 02 24138.219, e-mail: rs.milregulatoryitaly@medtronic.com).

L'occasione ci è gradita per porgere i nostri migliori saluti.

Dott. Francesco Conti Direttore Relazioni Istituzionali

Allegato: Allegato 1 - Guida per la calibrazione del carrello del braccio

## Medtronic

#### Allegato 1

### Guida per la calibrazione del carrello del braccio

Questa guida include le istruzioni aggiornate per (1) determinare l'eventuale presenza di un errore di calibrazione del carrello del braccio e (2) ripristinare un errore di calibrazione del braccio.

Dopo il completamento della calibrazione del braccio, il registro "Messaggi" deve essere sempre visualizzato dalla schermata Intervento chirurgico per confermare che non vi siano errori di calibrazione del braccio. In caso di un errore di calibrazione del braccio, riavviare il carrello del braccio scollegando e ricollegando il cavo dati.

1. Se un braccio incontra un problema di calibrazione, la schermata Controlli di sistema mostra il braccio con l'errore e fornisce opzioni per ricalibrare il braccio o ignorarlo e continuare.

|                      | ATTENZIONE: calibrazione del braccio non riuscita. Ritentare la calibrazione (RIPROVA) o toccare IGNORA E CONTINUA per continuare senza il braccio. Toccare SCARTA per<br>confermare. |   |   |  |  |  |  |  |
|----------------------|----------------------------------------------------------------------------------------------------|---|---|--|--|--|--|--|
| Controlli di sistema |                                                                                                    |   |   |  |  |  |  |  |
|                      |                                                                                                    | 2 | 3 |  |  |  |  |  |
|                      |                                                                                                    |   |   |  |  |  |  |  |
| Riprova Ignora e co  |                                                                                                    |   |   |  |  |  |  |  |

Se un braccio non supera la calibrazione, <u>non</u> selezionare i pulsanti "**Riprova**" o "**Ignora e continua**". Invece, riavviare il braccio eseguendo la seguente procedura:

a. Scollegare il cavo dati del carrello del braccio che ha presentato l'errore. Il braccio si spegnerà e il sistema visualizzerà un messaggio che indica che il braccio non è più collegato.

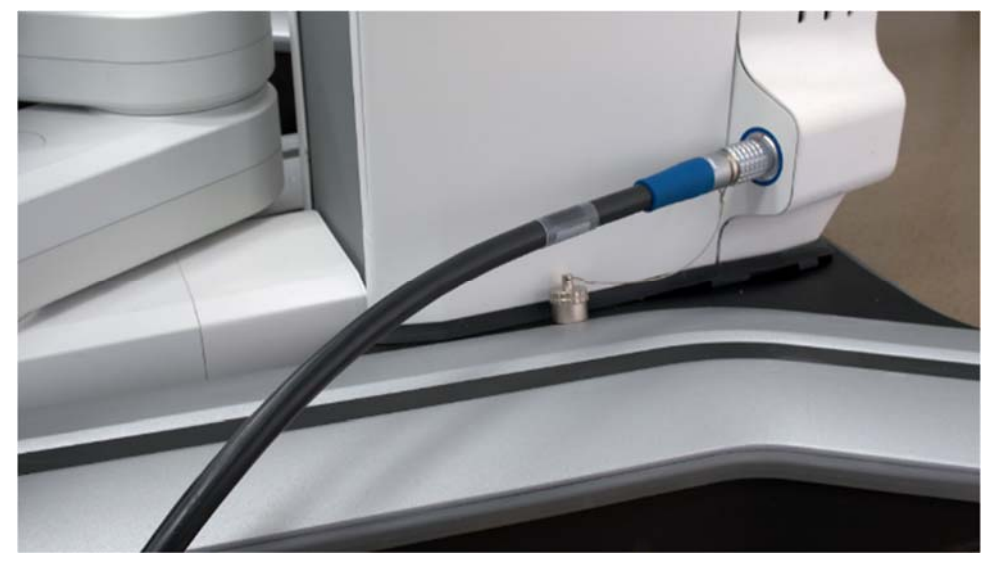

b. Ricollegare il cavo dati del carrello del braccio. Quando il braccio completerà il suo avvio, i LED del carrello del braccio saranno verdi e il sistema ne rileverà il collegamento e visualizzerà il messaggio seguente:

"Braccio n.: Nuovo braccio rilevato. Assicurarsi che il braccio non si trovi sopra il paziente e che non siano collegati strumenti o porte. Toccare CALIBRA quando è pronto."

# Medtronic

Guida per la calibrazione del carrello del braccio

|                | idura:<br>DO                                                                                                    |                                                                                                    |                                                                                                    | • FINE INTERVENTO                                       |  |
|----------------|----------------------------------------------------------------------------------------------------|----------------------------------------------------------------------------------------------------|----------------------------------------------------------------------------------------------------|---------------------------------------------------------|--|
|                |                                                                                                    |                                                                                                    |                                                                                                    | VISTA INTERVENTO                                        |  |
|                |                                                                                                    | GUIDA ALL'IMPOS                                                                                                    | TAZIONE BRACCIO                                                                                                    | GUIDA<br>ALL'IMPOSTAZIONE<br>BRACCIO                    |  |
|                |                                                                                                    |                                                                                                    |                                                                                                    |                                                         |  |
|                |                                                                                                    |                                                                                                    |                                                                                                    | MESSAGGI                                                |  |
|                |                                                                                                    |                                                                                                    | Braccio 3: Nuovo<br>braccio rilevato.<br>Assicurarsi che il<br>braccio non si trovi<br>sopra il paziente e che<br>non siano collegati<br>strumenti o porte.<br>Toccare CALIBRA<br>quando è pronto. |                                                         |  |
| METTI<br>PAUSA | Braccio 3: Nuovo braccio rilevato. Assicurarsi che il braccio non si trovi sopra il paziente e<br>che non siano collegati strumenti o porte. Toccare CALIBRA quando è pronto. |                                                                                                    |                                                                                                    | ATTENZIONE:<br>calibrazione del<br>brazcio pop rimerita |  |
|                |                                                                                                    | Coprire con un telo il carrello<br>con braccio                                                                                                | <ul> <li>Impostare laser parallelo al<br/>letto</li> </ul>                                                                                                    | Ritentare la<br>calibrazione                            |  |
|                | Calibra                                                                                                    | Collegare modulo interfaccia<br>sterile                                                                                                    | Collegare braccio alla porta                                                                                                    | Filtri S-Technologies                                   |  |
|                |                                                                                                    | Fase 2<br>• Posizionare porta su<br>paziente<br>• Posiz, carrello con braccio a<br>lato del letto<br>• Inserire freno carrello con<br>braccio | Fase 4<br>• Controllare la portata di<br>movimento del braccio<br>• Assicurarsi che il braccio<br>rispetti la guida di<br>impostazione e premere<br>CONFERMA<br>POSIZIONAMENTO                     | ₩ 3D     ₩ A       Ø     1       Ø     4                |  |

Toccare "Calibra".

- c. In caso di un altro errore di calibrazione del braccio, spegnerlo scollegando il cavo dati del carrello del braccio e metterlo fuori servizio.
- 2. Premere il pulsante "**Messaggi**" situato sul menu a destra del display interattivo della colonna. I messaggi per questa procedura vengono visualizzati in ordine cronologico inverso (il più recente verrà visualizzato per primo).

|                            | DCEDURA:                                                                                                    | 3 Porta aghi grande | 4 🚹 30*-               | 2                                                       | Pinza fenestrata<br>doppia                                                                    | 1 Pinza Cadiere                                                                                                    | () FINI                    | E INTERVI        | NTO |  |
|----------------------------|----------------------------------------------------------------------------------------------------|---------------------|------------------------|---------------------------------------------------------|-----------------------------------------------------------------------------------------------|----------------------------------------------------------------------------------------------------|----------------------------|------------------|-----|--|
| i f                        | S. Pro-                                                                                                    | 10-A                | 18-9                   | and a                                                   |                                                                                               |                                                                                                    |                            | VISTA INTERVENTO |     |  |
| 114                        |                                                                                                    |                     | T A                    | Messaggi                                                |                                                                                               | ALL'IM                                                                                                    | GUIDA<br>POSTAZI<br>RACCIO |                  |     |  |
|                            |                                                                                                    |                     |                        |                                                         | Braccio 4: PERI<br>uno strumento,<br>ritirarlo. Se ness<br>ricollegare il bra<br>0h, 00m, 11s | RICOLO: errore del braccio. Se è inserito<br>o, usare gli sblocchi meccanici per<br>ssuno strumento è inserito, scollegare e<br>racció. |                            | Ŷ                |     |  |
|                            |                                                                                                    |                     | all the state          | A.M.                                                    | Braccio 4: AVVE<br>strumento, scol                                                            | RTENZA: errore del braccio. Ritirare lo<br>egarlo e ricollegare il braccio. Se<br>a nuovamente mettere il braccio fuori                 | м                          | MESSAGGI         |     |  |
| 1                          |                                                                                                    |                     |                        | servizio; contati<br>Oh, 00m, 11s                       | tare il supporto Medtronic.                                                                   | Filtri S-                                                                                                    | Technolo                   | gies             |     |  |
| С. <u>у</u> .,             |                                                                                                    |                     | Batteria di riserva qu | Batteria di riserva quasi scarica. La procedura non può |                                                                                               |                                                                                                    |                            |                  |     |  |
|                            | Braccio 4: Ultimo utilizzo dello strumento. Scartare al termine della procedura.<br>Batteria di riserva quasi scarica. La procedura non può essere avviata finché la carica no<br>è sufficiente. Toccare SCARTA per confermare. |                     | a procedura.           | SCARTA per cont<br>0h, 00m, 11s                         |                                                                                               | rmare.                                                                                                    |                            |                  |     |  |
| METTI<br>AUDIO IN<br>PAUSA |                                                                                                    |                     | on                     | Braccio 4: Ultimo ut                                    | ilizzo dello strumento. Scartare al                                                           | D. Scartare al                                                                                                    |                            |                  |     |  |
|                            |                                                                                                    |                     |                        | 0h, 00m, 11s                                            |                                                                                               |                                                                                                    |                            |                  |     |  |
|                            |                                                                                                    | Scarta              |                        |                                                         | Braccio 3: Nuovo bri<br>braccio non si trovi :                                                | raccio rilevato. Assicurarsi che il<br>i sopra il paziente e che non siano                                                              | ₩30                        | ) @              | A   |  |
|                            |                                                                                                    |                     |                        |                                                         | collegati strumenti o<br>pronto.<br>0h, 00m, 06s                                              | o porte. Toccare CALIBRA quando è                                                                                                    |                            | 1                | Ð   |  |
|                            |                                                                                                    |                     |                        |                                                         |                                                                                               |                                                                                                    |                            |                  |     |  |

3. Se nell'elenco dei messaggi compare uno dei seguenti errori:

"Braccio n.: AVVERTENZA: errore del braccio. Ritirare lo strumento, scollegarlo e ricollegare il braccio. Se l'errore si verifica nuovamente, mettere il braccio fuori servizio; contattare il supporto Medtronic."

"Braccio n.: PERICOLO: errore del braccio. Se è inserito uno strumento, usare gli sblocchi meccanici per ritirarlo. Se nessuno strumento è inserito, scollegare e ricollegare il braccio."

riavviare il braccio secondo le istruzioni riportate al punto 1\*.

- 4. Continuare con l'impostazione del braccio.
- \* Se l'errore compare di nuovo, spegnere il braccio scollegando il cavo dati del carrello del braccio e mettere il braccio fuori servizio.